# SCREENSHOTS REGISTRATION ON "MEINE ALLIANZ"

Allianz Lebensversicherungs-AG / Maklervertrieb Süd / November 2019

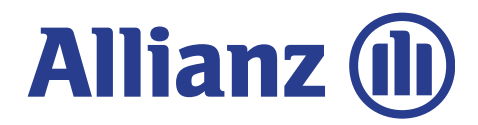

Allianz 🕕

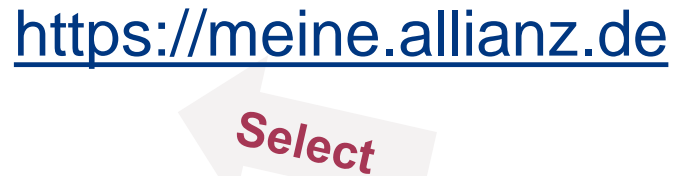

Anmelden

### Meine Allianz

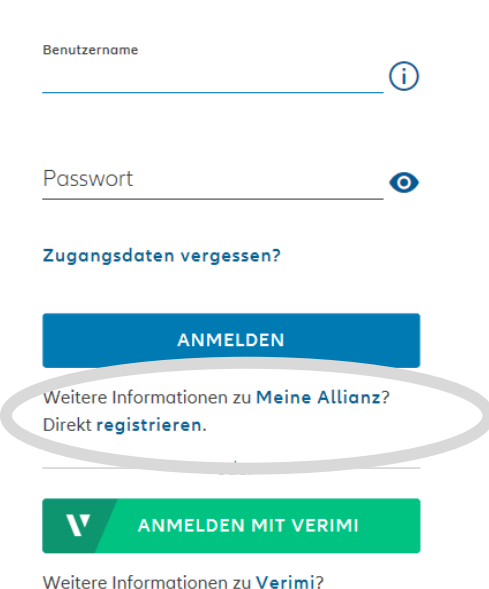

For first registration: Click on "Direkt registrieren" (register now).

If you need any support, choose live chat or contact number.

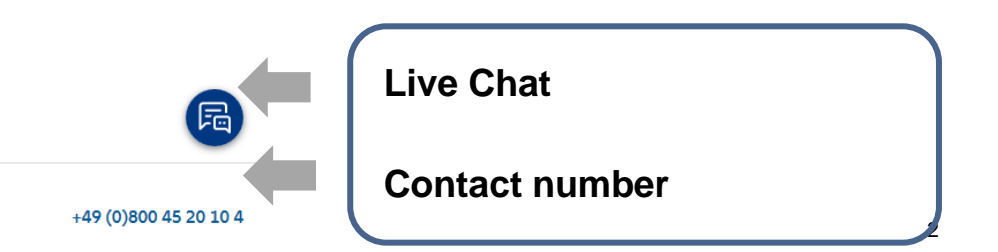

#### Allianz 🕕

Registrierung

### Ihre persönlichen Informationen

Die nachfolgenden Informationen sind erforderlich für Ihre Registrierung bei Meine Allianz sowie dem Vorteilsprogramm. Sie können Ihre Angaben jederzeit unter "Meine Daten" ändern.

#### 🔘 Frau 💿 Herr

| Vorname                  | Nachname   |
|--------------------------|------------|
| Max                      | Mustermann |
| E-Mail-Adresse           |            |
| max.mustermann@gmail.com |            |
| Mobilfunknummer          |            |

DE 🗸 +49 170 3016895

Ihre E-Mail-Adresse und Mobilfunknummer werden ausschließlich genutzt, um die Sicherheit beim Login zu erhöhen.

Ich akzeptiere die Nutzungsbedingungen und Datenschutzbestimmungen von Meine Allianz.

Ich akzeptiere zusätzlich die Teilnahmebedingungen und die Einwilligungserklärung zur Datenverarbeitung des Allianz Vorteilsprogramms.

WEITER

### Enter

- first name
- last name
- e-mail-address
- cellphone number.

### Agree to T&C's and hit submit.

Allianz 🕕

Registrierung Ihre E-Mail-Adresse bestätigen

Wir haben eine E-Mail an **max.mustermann@gmail.com** geschickt. Bitte geben Sie den darin enthaltenen Buchstabencode ein, um Ihre E-Mail-Adresse zu bestätigen.

BESTÄTIGEN

E-MAIL NICHT ERHALTEN?

Confirmation of e-mailaddress.

E-mail will be sent from Allianz (#myAllianz# //<u>noreply-allianz@allianz.de</u>) with an entry code.

Enter Code and confirm.

E-Mail-Adresse erfolgreich bestätigt.

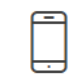

Registrierung

Ihre Mobilfunknummer bestätigen

Wir haben eine SMS an **+49 175 2971174** geschickt. Bitte geben Sie den darin enthaltenen Zahlencode ein, um Ihre Mobilfunknummer zu bestätigen.

BESTÄTIGEN

SMS NICHT ERHALTEN?

Confirmation of cell-phonenumber.

SMS will be sent from Allianz (#myAllianz#) with an entry code.

Enter code and confirm.

### Allianz 🕕

| <ul> <li></li> </ul> | Mobilfunknummer erfolgreich bestätigt.                                                                                                    |
|----------------------|----------------------------------------------------------------------------------------------------|
|                      | Registrierung                                                                                                    |
| Ih                   | re Benutzerdaten festle                                                                                                    |
|                      |                                                                                                    |
|                      | gen                                                                                                    |
| Erstel               | gen<br>Ien Sie bitte Ihren Benutzernamen und ein Passwort. Mit<br>en Benutzerdaten können Sie sich zukünftig anmelden.                                                                                  |
| Erstel<br>Senutze    | gen<br>len Sie bitte Ihren Benutzernamen und ein Passwort. Mit<br>en Benutzerdaten können Sie sich zukünftig anmelden.                                                                                  |
| Erstel<br>Senutze    | gen<br>len Sie bitte Ihren Benutzernamen und ein Passwort. Mit<br>en Benutzerdaten können Sie sich zukünftig anmelden.<br>rname<br>Kriterien für den Benutzernamen:                                     |
| Erstel<br>Senutze    | gen<br>len Sie bitte Ihren Benutzernamen und ein Passwort. Mit<br>en Benutzerdaten können Sie sich zukünftig anmelden.<br>rname<br>Kriterien für den Benutzernamen:<br>Besteht aus mindestens 8 Zeichen |

WEITER

Choose personal user name and enter password and confirm.

#### Allianz 🕕

 Sie haben sich erfolgreich registriert und erhalten in K
ürze eine Best
ätigung per E-Mail.

Registrierung Dürfen wir Sie in Zukunft informieren?

Wir als Allianz<sup>1</sup> möchten Sie zu unseren Angeboten aus den Bereichen Versicherung, Vorsorge und Vermögen<sup>2</sup> sowie zu besonderen Services<sup>3</sup> informieren und kontaktieren. Ebenso möchten wir Sie im Rahmen unserer Markt- und Meinungsforschung ansprechen.

Sind Sie einverstanden, dass wir uns hierzu unter Verwendung der von Ihnen angegebenen Daten<sup>4</sup> mit Ihnen in Verbindung setzen?

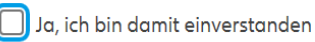

Ihre Werbeeinwilligung bleibt gültig, bis Sie diese widerrufen. Der Nutzung Ihrer Daten für Werbezwecke oder für Markt- und Meinungsforschung können Sie jederzeit ohne Angabe

von Gründen widersprechen, z.B. online unter allianz.de/werbewiderspruch.

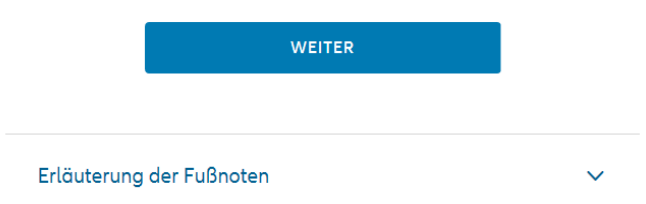

Request for market and opinion research etc. and confirm.

### Allianz 🕕

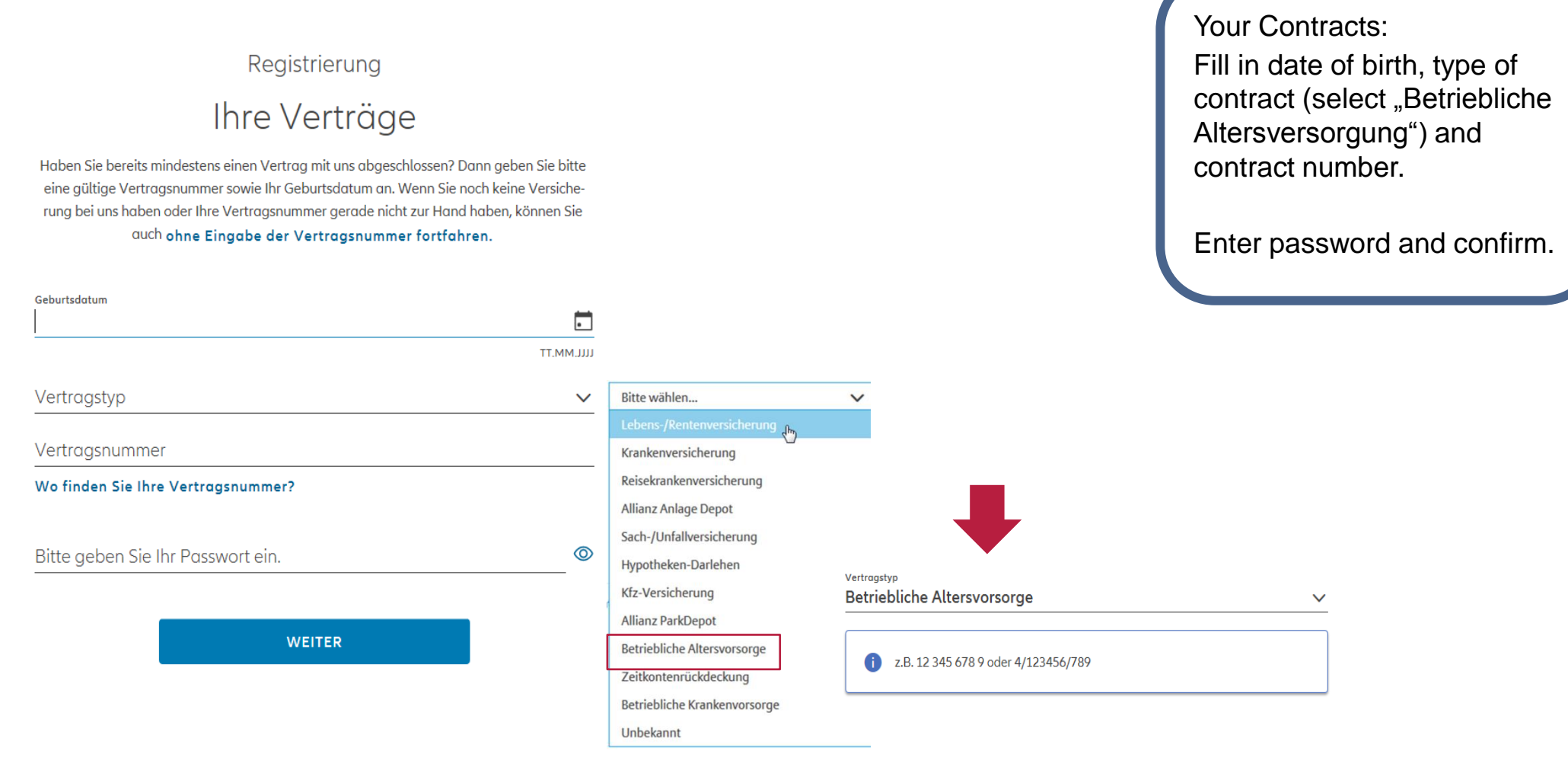

Allianz 🕕

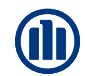

E-Mail statt Brief

Registrierung

Wählen Sie hier bitte aus, auf welchem Weg Sie zukünftig die Dokumente zu Ihren Versicherungen erhalten möchten.

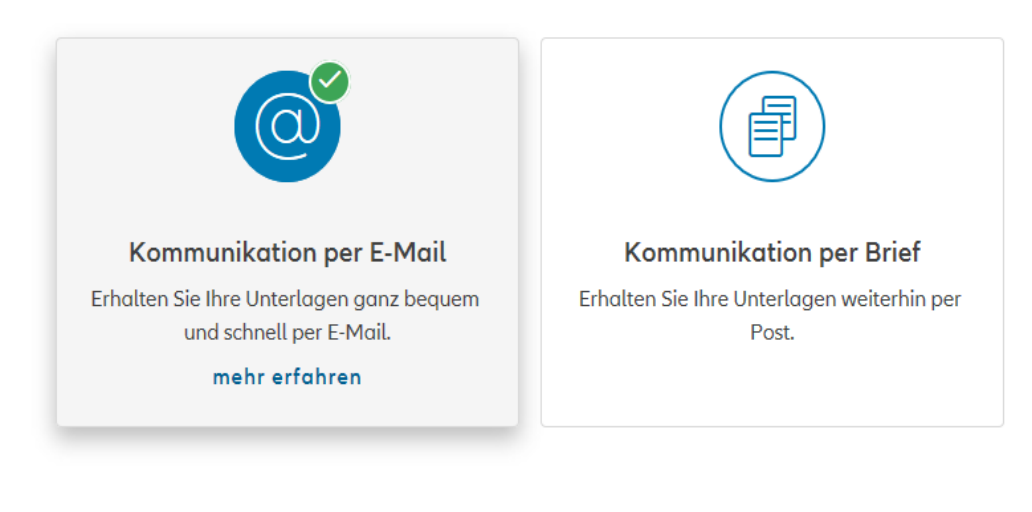

WEITER

Choose if further information should be sent by e-mail or mail and confirm.

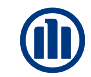

Allianz 🕕

### Ihr Freischaltcode ist auf dem Weg zu Ihnen

Ihr persönlicher Kundenbereich ist jetzt für Sie bereit. Melden Sie sich einfach an und verschaffen Sie sich einen ersten Eindruck von Meine Allianz. Damit Sie alle Funktionalitäten nutzen können, benötigen Sie Ihren persönlichen Freischaltcode. Diesen erhalten Sie in den nächsten Tagen per Brief von uns.

#### → WEITER ZU MEINE ALLIANZ

Entry code will be sent by mail due to legal reasons.

The letter is normally received during one week after registration.

| Allianz Deutschland AG                                                                                                    | Allianz (III)                                                                                                    |
|----------------------------------------------------------------------------------------------------|----------------------------------------------------------------------------------------------------|
| ww.allianz.de/meine-allianz                                                                                                    |                                                                                                    |
| Allianz Deutschland AG, Meine Allianz, 10900 Berlin<br>DC 3045 96E0 A3 7004 51E3<br>DV D8.19 0.800 Deutsche Post OC<br>*K0377*00103112*2615*0042270*0808*                                                                                                    |                                                                                                    |
|                                                                                                    |                                                                                                    |
|                                                                                                    |                                                                                                    |
|                                                                                                    | Direktwahl Datum<br>0800.4 520 104 08. August 2019                                                                                                    |
|                                                                                                    | online-service@allianz.de                                                                                                    |
| hr Freischaltcode für Meine Allianz                                                                                                    |                                                                                                    |
|                                                                                                    |                                                                                                    |
| Sehr geehrte<br>wir freuen uns, dass Sie sich für Meine All<br>schaltcode, mit dem Sie innerhalb der näc<br>ren können.<br>Und so funktioniert die Freischaltung:<br>1. Melden Sie sich mit Ihrem Benutzerna<br>wort unter www.meine.allianz.de an.<br>2. Auf der Startseite können Sie über "Jel<br>einfach Ihren Freischaltcode ein. Die<br>99XMK7<br>Bitte beachten Sie, dass Ihr Freischaltr                                                                                                    | lianz entschieden haben. Heute erhalten Sie ihren persönlichen Frei-<br>chsten <b>90 Tage</b> Ihren Zugang zum Online Portal Meine Allianz aktivie-<br>amen bzw. Ihrer Zugangsnummer und Ihrem persönlichen Pass-<br>tzt aktivieren" Ihren Zugang komplett freischalten. Geben Sie hierzu<br>ser lautet:<br>20de <b>nicht identisch</b> mit Ihrem persönlich ausgewählten Passwort                                                                                                    |
| Sehr geehrte                                                                                                    | lianz entschieden haben. Heute erhalten Sie ihren persönlichen Frei-<br>chsten <b>90 Tage</b> Ihren Zugang zum Online Portal Meine Allianz aktivie-<br>amen bzw. Ihrer Zugangsnummer und Ihrem persönlichen Pass-<br>tzt aktivieren" Ihren Zugang komplett freischalten. Geben Sie hierzu<br>ser lautet:<br>zode nicht identisch mit Ihrem persönlich ausgewählten Passwort<br>m Umfang nutzen. Wir wünschen Ihnen viel Freude beim Entdecken.                                                                     |
| Sehr geehrte<br>wir freuen uns, dass Sie sich für Meine All<br>schaltcode, mit dem Sie innerhalb der näc<br>ren können.<br>Und so funktioniert die Freischaltung:<br>1. Melden Sie sich mit Ihrem Benutzerna<br>wort unter www.meine.allianz.de an.<br>2. Auf der Startseite können Sie über "Jel<br>einfach Ihren Freischaltcode ein. Die<br>99XMK7<br>Bitte beachten Sie, dass Ihr Freischaltc<br>ist.<br>3. Jetzt können Sie Meine Allianz in voller<br>Haben Sie Fragen? Wir sind gerne für Sie<br>von 8 bis 20 Uhr unter 08 00. 4 52 01 04. | lianz entschieden haben. Heute erhalten Sie ihren persönlichen Frei-<br>chsten <b>90 Tage</b> Ihren Zugang zum Online Portal Meine Allianz aktivie-<br>amen bzw. Ihrer Zugangsnummer und Ihrem persönlichen Pass-<br>tzt aktivieren" Ihren Zugang komplett freischalten. Geben Sie hierzu<br>ser lautet:<br>200de nicht identisch mit Ihrem persönlich ausgewählten Passwort<br>m Umfang nutzen. Wir wünschen Ihnen viel Freude beim Entdecken.<br>4 da. Sie erreichen unser Service Center von Montag bis Freitag |
| Sehr geehrte                                                                                                    | lianz entschieden haben. Heute erhalten Sie ihren persönlichen Frei-<br>chsten <b>90 Tage</b> Ihren Zugang zum Online Portal Meine Allianz aktivie-<br>amen bzw. Ihrer Zugangsnummer und Ihrem persönlichen Pass-<br>tzt aktivieren" Ihren Zugang komplett freischalten. Geben Sie hierzu<br>ser lautet:<br>200de nicht identisch mit Ihrem persönlich ausgewählten Passwort<br>m Umfang nutzen. Wir wünschen Ihnen viel Freude beim Entdecken.<br>9 da. Sie erreichen unser Service Center von Montag bis Freitag |
| Sehr geehrte                                                                                                    | lianz entschieden haben. Heute erhalten Sie ihren persönlichen Frei-<br>chsten <b>90 Tage</b> Ihren Zugang zum Online Portal Meine Allianz aktivie-<br>amen bzw. Ihrer Zugangsnummer und Ihrem persönlichen Pass-<br>tzt aktivieren" Ihren Zugang komplett freischalten. Geben Sie hierzu<br>ser lautet:<br>zode nicht identisch mit Ihrem persönlich ausgewählten Passwort<br>m Umfang nutzen. Wir wünschen Ihnen viel Freude beim Entdecken.<br>e da. Sie erreichen unser Service Center von Montag bis Freitag  |

Seite 1 von 1

The code for the entire connection to "Meine Allianz" will be sent once in hardcopy. Log-in with user name and password and once with the separate code

Why do you need a hardcopy for the entire log-in?

There are situations where we have to identify you clearly. For example, if you forgot your password and didn't deposit a valid cell phone number. Therefore we have to send you your log-incode per mail.

# **LOG-IN AFTER REGISTRATION**

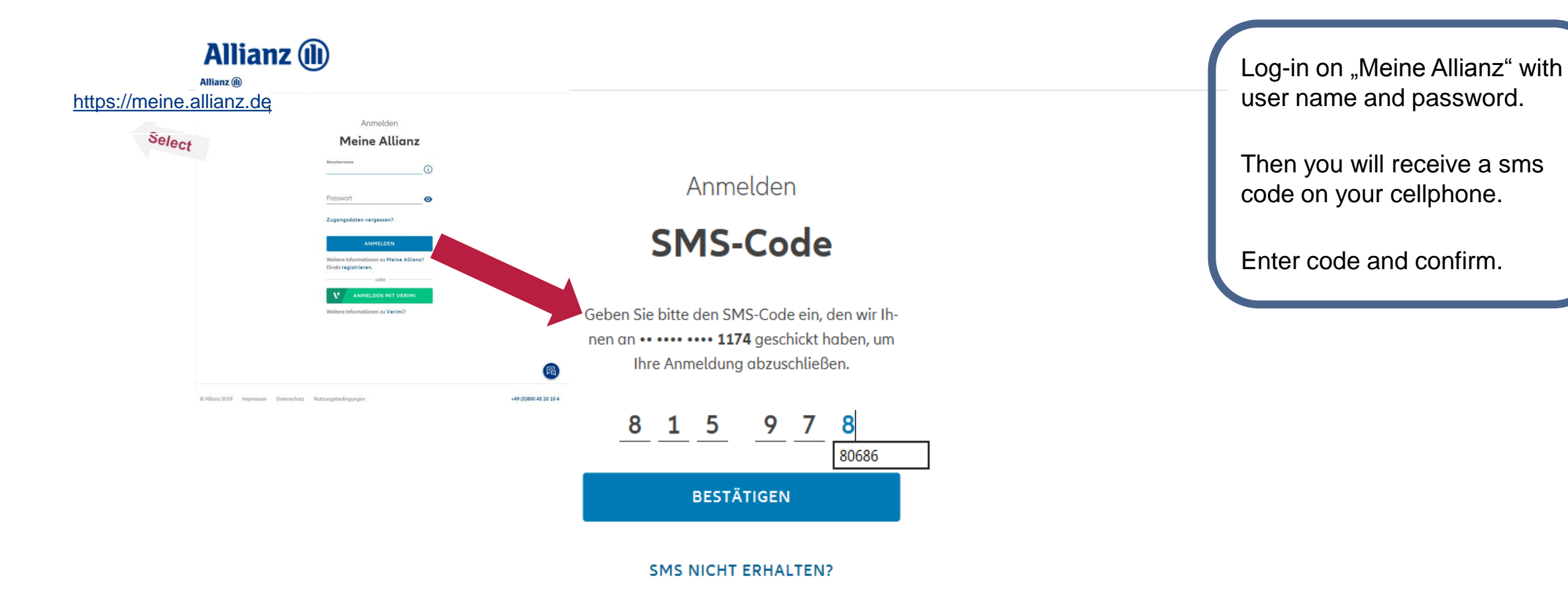

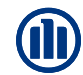

### **LOG-IN AFTER REGISTRATION**

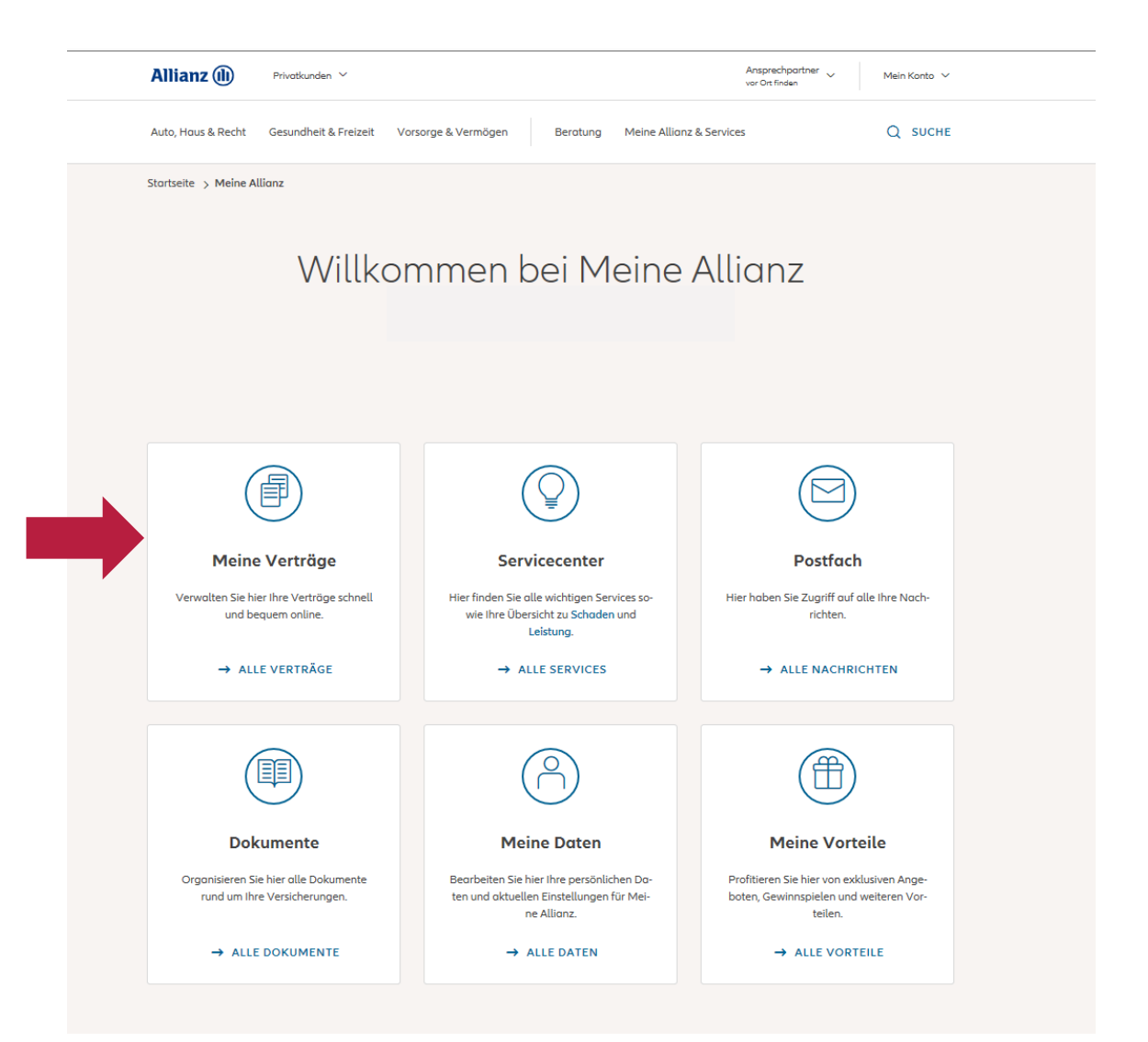

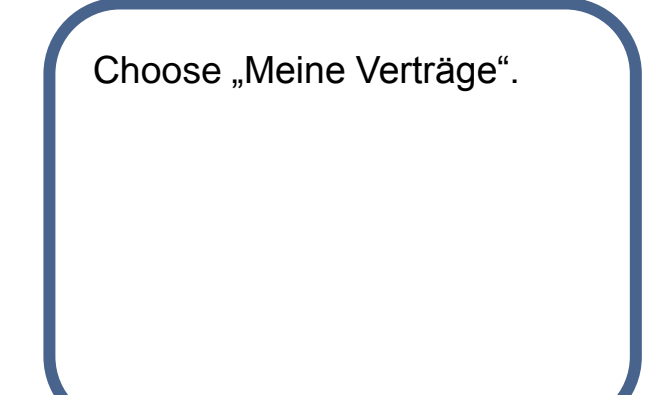

# **SHOWN DETAILS**

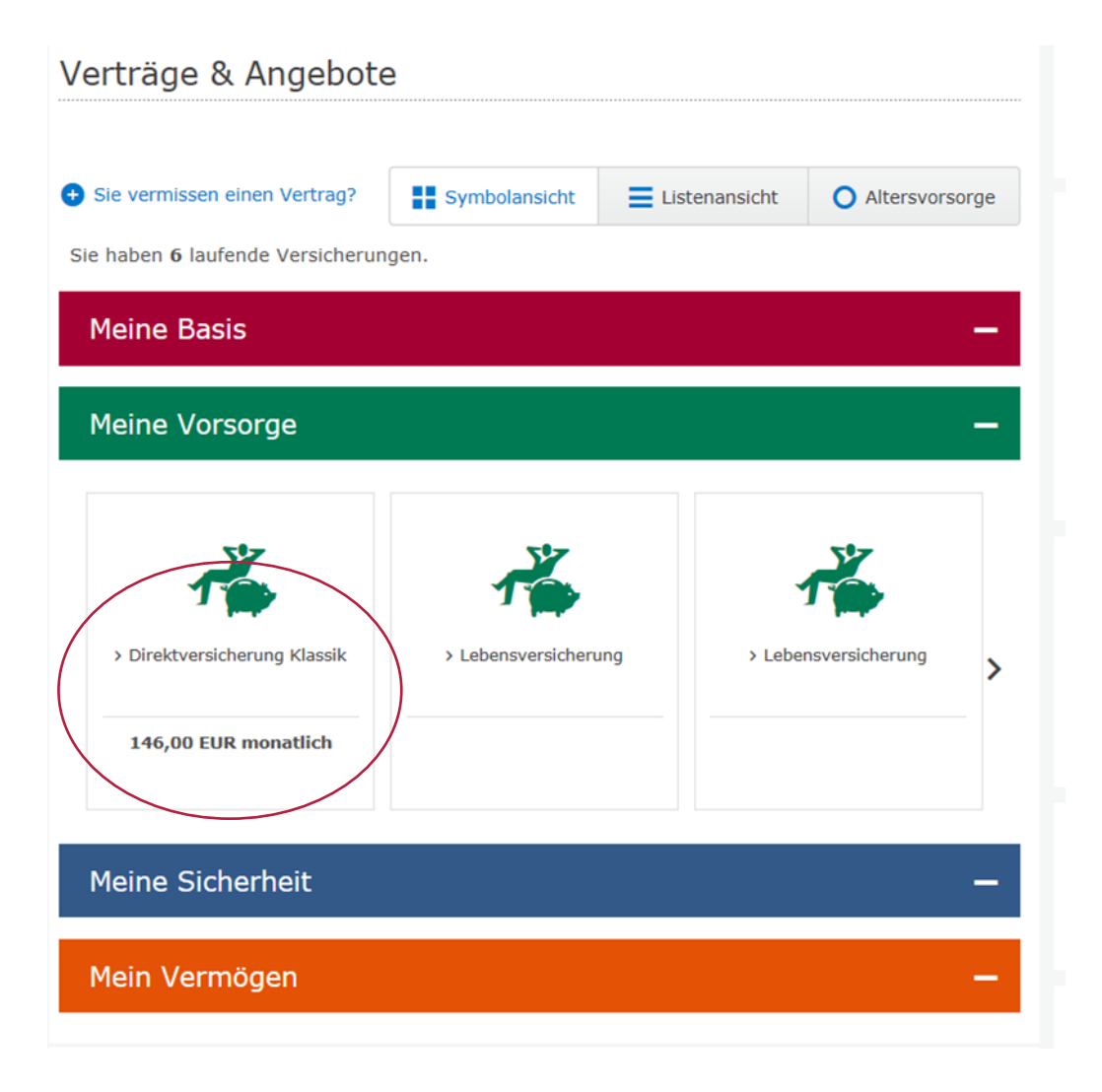

| Slide "Verträge & Angebote"<br>(Contracts)                 |  |
|------------------------------------------------------------|--|
| All contracts of life insurance at Allianz are shown here. |  |
| Click "Direktversicherung"<br>(direct insurance).          |  |

### **SHOWN DETAILS**

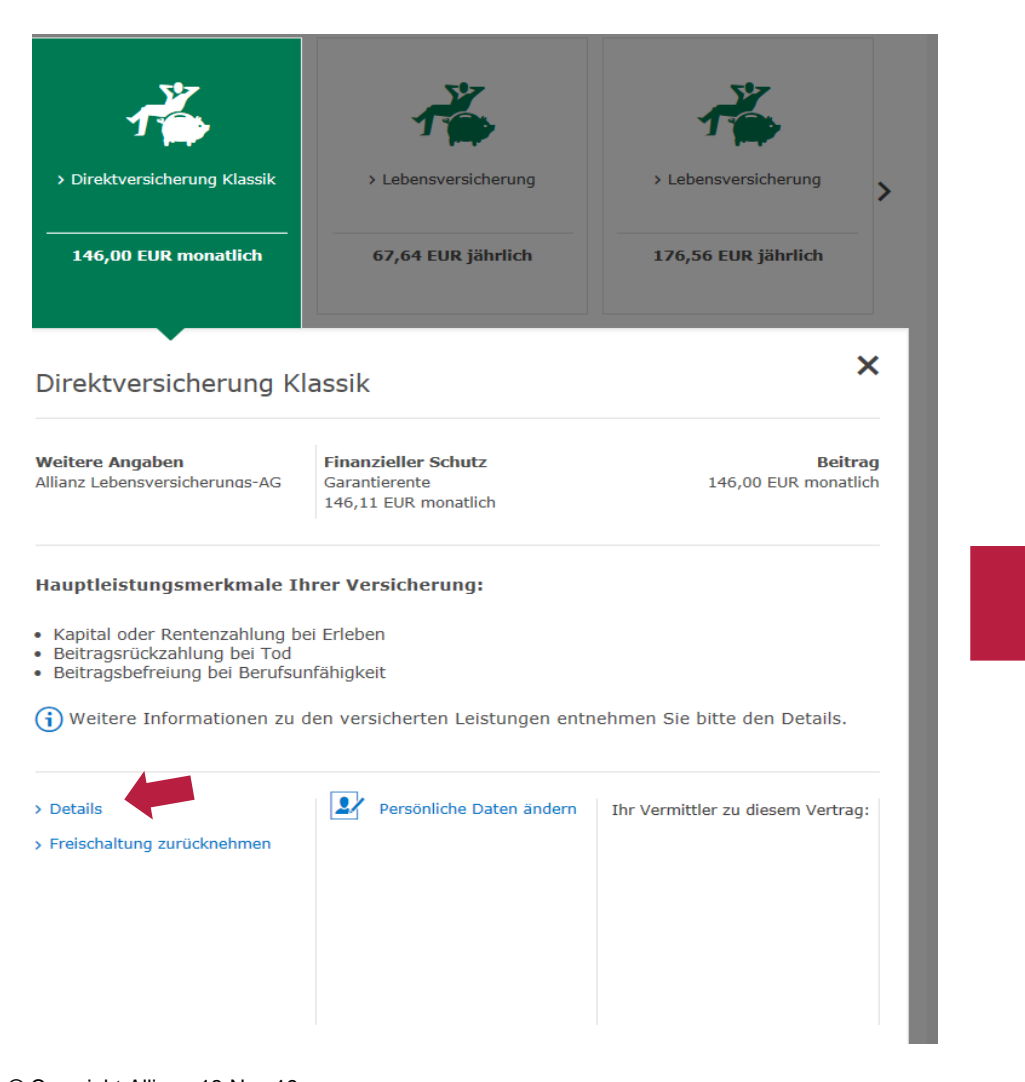

|                      |                                                                                                    | SERVI                                          | CE LE |
|----------------------|----------------------------------------------------------------------------------------------------|------------------------------------------------|-------|
|                      | Vertragsdetails                                                                                                    |                                                |       |
| Leistungen           | Versicherung                                                                                                    |                                                |       |
| Erleben              | Versicherung                                                                                                    | Alliana Direktoreniekonore                     |       |
| Tod                  | Vertragsart                                                                                                    | Allianz Direktversicherung                     |       |
| Berufsunfanigkeit    | Personalnummer                                                                                                    |                                                |       |
| Uberschussverwendung | Art der bAV                                                                                                    | Firmendirektversicherung mit Gehaltsumwandlung |       |
| Service              | Versicherte Person                                                                                                    |                                                |       |
|                      |                                                                                                    |                                                |       |
|                      | Leistung bei Erleben vor                                                                                                    |                                                |       |
|                      | Monatliche Rentenzahlu<br>ab dem 01.09.2027 lebens                                                                                                    | ng<br>lang:                                    |       |
|                      | Garantierente                                                                                                    | 146,11 EUR                                     |       |
|                      |                                                                                                    |                                                |       |
|                      | Rente aus der bisherigen,<br>garantierten<br>Überschussbeteiligung                                                                                                    | + 13,28 EUR                                    |       |
|                      | Rente aus der bisherigen,<br>garantierten<br>Überschussbeteiligung<br>Summe der bisher<br>garantierten Leistungen                                                     | + 13,28 EUR<br>159,39 EUR                      |       |
|                      | Rente aus der bisherigen,<br>garantierten<br>Überschussbeteiligung<br>Summe der bisher<br>garantierten Leistungen<br>Rente aus der künftigen<br>Überschussbeteiligung | + 13,28 EUR<br>159,39 EUR<br>+ 31,86 EUR       |       |

- garantiert werden kann.
  Die Werte wurden unter der Voraussetzung berechnet, dass die Beiträge wie vereinbart bezahlt werden. Ein evtl. Beitragsguthaben ist nicht berücksichtigt.
  In der Rente aus der künftigen Überschussbeteiligung ist eine Rente aus Schlussüberschüssen und aus der Beteiligung an den Bewertungsreserven enthalten. Die Schlussüberschussanteile und die Beteiligung an den Bewertungsreserven werden jährlich neu festgelegt. Die Beteiligung an den Bewertungsreserven haben wirz um 10.08.2019 ermittelt. Über deren endgültige Höhe kann heute noch keine Aussage getroffen werden. Sie steht erst bei tatsächlicher Beendigung des Vertrags fest.

#### Click for more details

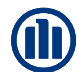

### **SHOWN DETAILS**

| Billions (1)             |                                                                                                    |                                                                                                    | < PUNYUZI        |                      | Leistungen           |                                          |                                                                                 |                                                                                                  |  |
|--------------------------|----------------------------------------------------------------------------------------------------|----------------------------------------------------------------------------------------------------|------------------|----------------------|----------------------|------------------------------------------|---------------------------------------------------------------------------------|--------------------------------------------------------------------------------------------------|--|
| Allianz (III)            |                                                                                                    |                                                                                                    | METNE ALLTANZ    |                      | Erleben              | Versicherung                             |                                                                                 |                                                                                                  |  |
|                          |                                                                                                    |                                                                                                    | SERVICE LEBEN    |                      | Tod                  | Vertragsart                              | Allianz Direktversicherung                                                      |                                                                                                  |  |
| Laistungen               | Vertragsdetails                                                                                              |                                                                                                    |                  |                      | Berufsunfähigkeit    | Personalnummer                           |                                                                                 |                                                                                                  |  |
| Erleben                  | Versicherung                                                                                                 |                                                                                                    |                  |                      | Überschussverwendung | Art der bAV                              | Firmendirektversicherung mit Gehalts                                            | sumwandlung                                                                                      |  |
| Tod<br>Berufsunfähiokeit | Vertragsart Allian                                                                                           | nz Direktversicherung                                                                                                    |                  |                      | Service              | Versicherte Person                       |                                                                                 |                                                                                                  |  |
| Überschussverwendung     | Art der bAV Firme                                                                                            | nendirektversicherung mit Gehaltsumwandlung                                                                                                    |                  |                      | Schließen            |                                          |                                                                                 |                                                                                                  |  |
| Service                  | Versicherte Person                                                                                           |                                                                                                    |                  |                      |                      | Leistung bei Tod von                     |                                                                                 |                                                                                                  |  |
| Schlieben                |                                                                                                    |                                                                                                    |                  |                      |                      | Einmalige Kapitalzahlung                 |                                                                                 |                                                                                                  |  |
|                          | Monatliche Rentenzahlung                                                                                     |                                                                                                    |                  |                      |                      | am 01.08.2019                            |                                                                                 |                                                                                                  |  |
|                          | ab dem 01.09.2027 lebenslang:                                                                                |                                                                                                    |                  |                      |                      | Garantiekapital                          | 25.625,44 E                                                                     | UR                                                                                               |  |
|                          | Garantierente                                                                                                | 146,11 EUR                                                                                                    |                  |                      |                      | weitere                                  | + 976,74 E                                                                      | UR                                                                                               |  |
|                          | Rente aus der bisherigen,<br>garantierten                                                                    | + 13,28 EUR                                                                                                    |                  | Click for more       | dataila              | Überschussbeteiligung                    |                                                                                 |                                                                                                  |  |
|                          | Uberschussbeteiligung<br>Summe der bisher                                                                    | 159,39 EUR                                                                                                    |                  |                      |                      | Gesamtleistung                           | 26.602,18 EU                                                                    | JR                                                                                               |  |
|                          | garantierten Leistungen                                                                                      | 1 21 05 010                                                                                                    |                  |                      |                      |                                          |                                                                                 |                                                                                                  |  |
|                          | Überschussbeteiligung                                                                                        | + 31,80 EUK                                                                                                    |                  |                      |                      |                                          |                                                                                 |                                                                                                  |  |
|                          | Rente im ersten<br>Bezugsjahr                                                                                | 191,25 EUR                                                                                                    |                  |                      |                      | ▲ Wichtige Hinweise                      |                                                                                 |                                                                                                  |  |
|                          |                                                                                                    |                                                                                                    |                  |                      |                      | Die Werte wurden un                      | ter der Voraussetzung berechnet, das                                            | ss die Beiträge wie vereinbart bezahlt                                                           |  |
|                          | Michtige Hinweise                                                                                            |                                                                                                    |                  |                      |                      | <ul> <li>Die Werte zur Überso</li> </ul> | hussbeteiligung sind unverbindlich.                                             |                                                                                                  |  |
|                          | <ul> <li>Berechnungsstand der Leis</li> <li>Bitte berücksichtigen Sie, ogarantiert werden kann.</li> </ul>   | istungen ist der 01.08.2019.<br>dass die Höhe der Rente aus der künftigen Überschussbeteiligung nicht                                                                                                    |                  | Die Betr     endaült |                      |                                          | en Bewertungsreserven haben wir zum<br>n heute noch keine Aussage getroffen     | n 24.07.2019 ermittelt. Uber deren<br>1 werden. Sie steht erst bei tatsächlicher                 |  |
|                          | <ul> <li>Die Werte wurden unter de<br/>werden. Ein evtl. Beitragsg</li> </ul>                                | der Voraussetzung berechnet, dass die Beiträge wie vereinbart bezahlt<br>guthaben ist nicht berücksichtigt.                                                                                                    |                  |                      |                      | Beendigung des Vert                      | rags fest.                                                                      |                                                                                                  |  |
|                          | <ul> <li>In der Rente aus der kunft<br/>aus der Beteiligung an den<br/>Beteiligung an den Bewertt</li> </ul> | rtigen Überschussbeteiligung ist eine Kente aus Schlussüberschussen und<br>in Bewertungsreserven enthalten. Die Schlussüberschussanteile und die<br>tungsreserven werden jährlich neu festgelegt. Die Beteiligung an den |                  |                      |                      |                                          |                                                                                 |                                                                                                  |  |
|                          | Bewertungsreserven haben<br>noch keine Aussage getroff                                                       | en wir zum 01.08.2019 ermittelt. Über deren endgültige Höhe kann heute<br>Iffen werden. Sie steht erst bei tatsächlicher Beendigung des Vertrags                                                                         |                  |                      |                      | © Allianz 1999 - 2019 > <u>Im</u>        | pressum > <u>Datenschutz-Grundsätze</u> >                                       | > <u>Nutzungsbedingungen</u>                                                                     |  |
|                          | Test.                                                                                                    |                                                                                                    |                  |                      |                      |                                          |                                                                                 |                                                                                                  |  |
|                          |                                                                                                    |                                                                                                    |                  |                      |                      | Vertragsdetails                          |                                                                                 |                                                                                                  |  |
| Alliana                  |                                                                                                    |                                                                                                    |                  |                      | Leistungen           |                                          |                                                                                 |                                                                                                  |  |
| Allianz (                | ע                                                                                                    |                                                                                                    |                  |                      | Überschussverwend    | dung Versicherung                        |                                                                                 |                                                                                                  |  |
|                          |                                                                                                    |                                                                                                    |                  | MEINE ALLIANZ        | Service              | Vertragsart                              | Allianz Direktversicherung                                                      |                                                                                                  |  |
|                          |                                                                                                    |                                                                                                    |                  | SERVICE LEBEN        | Schließen            | Personalnummer                           | There are direct the second share on a second                                   |                                                                                                  |  |
|                          | Vertragsdetail                                                                                               | lls                                                                                                    |                  |                      |                      | Art der DAV                              | Firmendirektversicherung mit                                                    | t Genaltsumwandlung                                                                              |  |
| Leistungen               | Versicherung                                                                                                 |                                                                                                    |                  |                      |                      | versicherte Perso                        | 1                                                                               |                                                                                                  |  |
| Tod                      | Vertragsart                                                                                                  | Allianz Direktversicherung                                                                                                    |                  |                      |                      |                                          |                                                                                 |                                                                                                  |  |
| Berufsunfähigkeit        | Personalnumme                                                                                                | er                                                                                                    |                  |                      |                      | Überschussverw                           | endung                                                                          |                                                                                                  |  |
| Überschussverwendu       | ng Art der bAV                                                                                               | Firmendirektversicherung mit Gehaltsumwandl                                                                                                    | IDO              |                      |                      | Überschussverw                           | endung Hauptversicherung/Grundt                                                 | baustein                                                                                         |  |
| Service                  | Versicherte Pors                                                                                             | son                                                                                                    |                  |                      |                      | Die jährlichen Übe                       | rschussanteile fließen in eine zusätzlich                                       | ne beitragsfreie Versicherung (Erlebensfallbonus),                                               |  |
| Schließen                | versicherte Pers                                                                                             | 301                                                                                                    |                  |                      |                      | die bei Rentenbegi<br>dem Garantiekapit  | nn zur Erhöhung der Garantierente ver<br>al ausgezahlt wird. Zusätzlich kann zu | rwendet bzw. bei Beendigung der Versicherung mit<br>diesem Zeitpunkt ein Schlussüberschussanteil |  |
|                          |                                                                                                    |                                                                                                    |                  |                      |                      | fällig werden.                           |                                                                                 |                                                                                                  |  |
|                          | Leistung bei Berufsunfähigkeit von                                                                           |                                                                                                    |                  |                      | Überschussverwendur  |                                          | endung Berufsunfähigkeitsvorsorg                                                | e                                                                                                |  |
|                          | Beitragsbefreit                                                                                              | iung                                                                                                    |                  |                      |                      | Die jährlichen Übe                       | rschussanteile erhöhen den Überschuss                                           | santeil des Grundbausteins und werden wie dieser                                                 |  |
|                          | Für die Dauer de                                                                                             | er Berufsunfähigkeit erfolgt eine Befreiung von der Beitrags                                                                                                    | zahlungspflicht. |                      |                      | verwendet. Zusätz                        | lich kann ein Schlussüberschussanteil f                                         | fallig werden.                                                                                   |  |
|                          |                                                                                                    |                                                                                                    |                  |                      |                      |                                          |                                                                                 |                                                                                                  |  |
|                          |                                                                                                    |                                                                                                    |                  |                      |                      |                                          |                                                                                 |                                                                                                  |  |

# AFTER THE ENTIRE LOG-IN – ADJUSTING OF INDIVIDUAL SETTING POSSIBLE

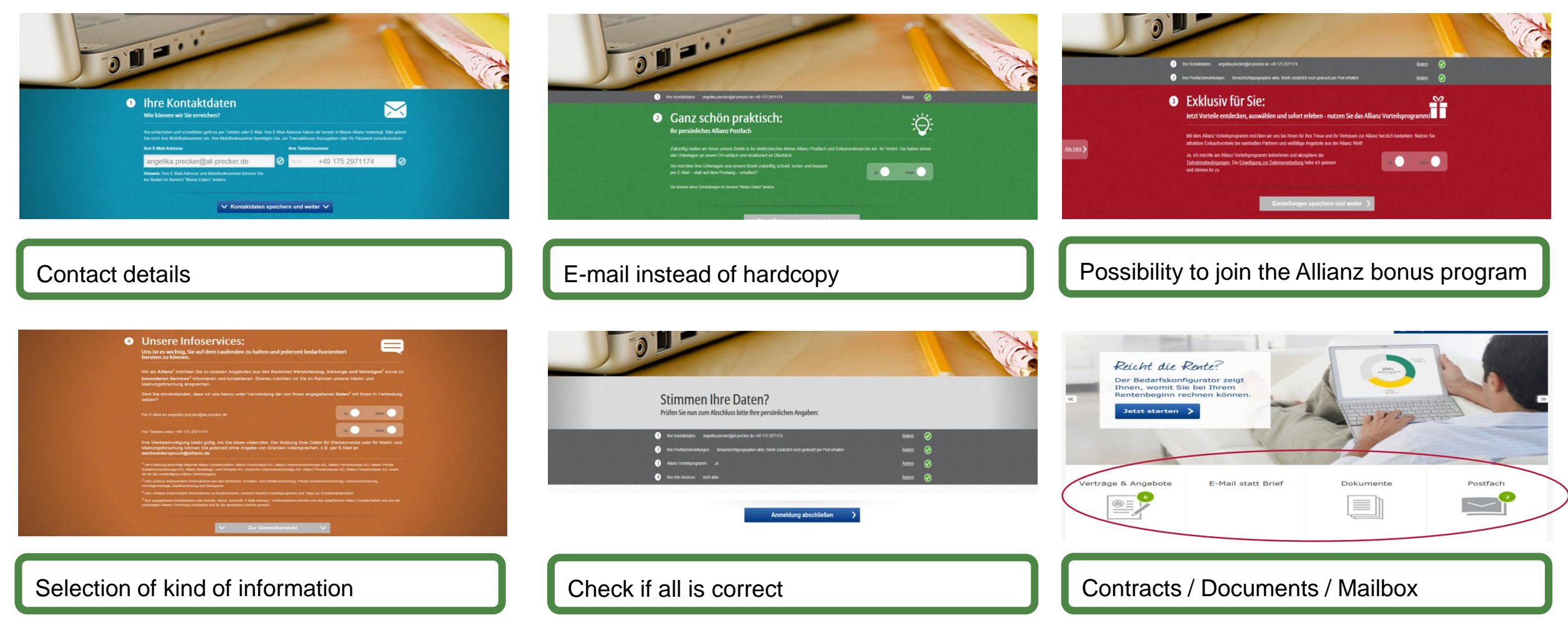

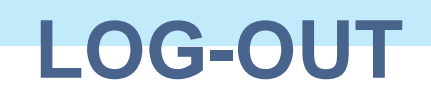

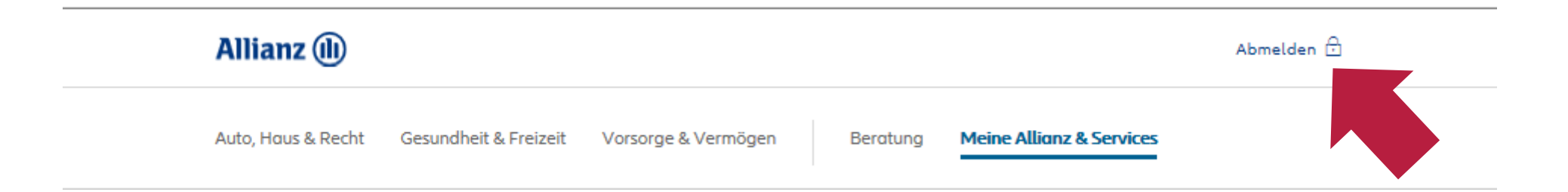

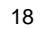

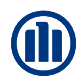

### DISCLAIMER

The contents of this presentation are the intellectual property of Allianz Deutschland AG. Any further use and transmission to third parties in the form of the original document, copy or extracts, in electronic form or presentation of similar contents requires the approval of Allianz Deutschland AG.